# Tutorial GSControl CLP DUO – CellControl GPRS

Suporte Técnico Rev: A

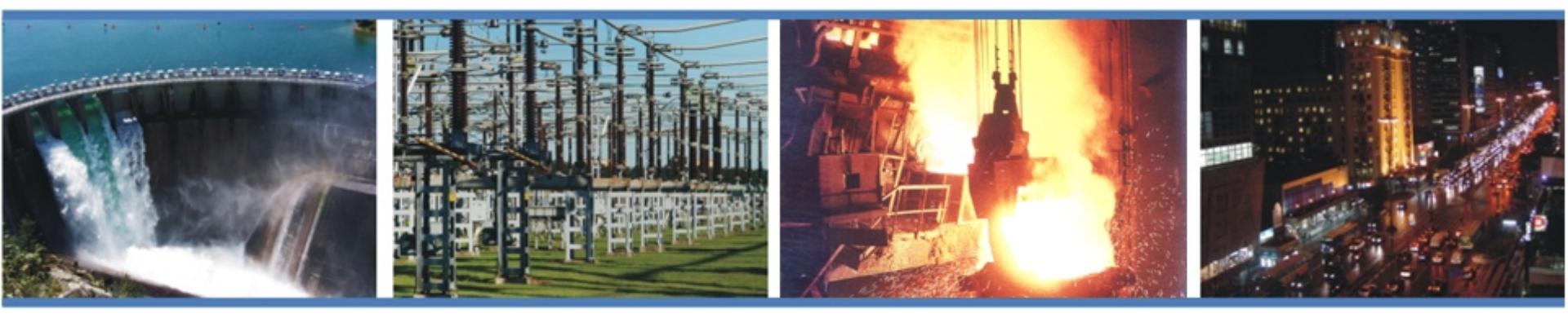

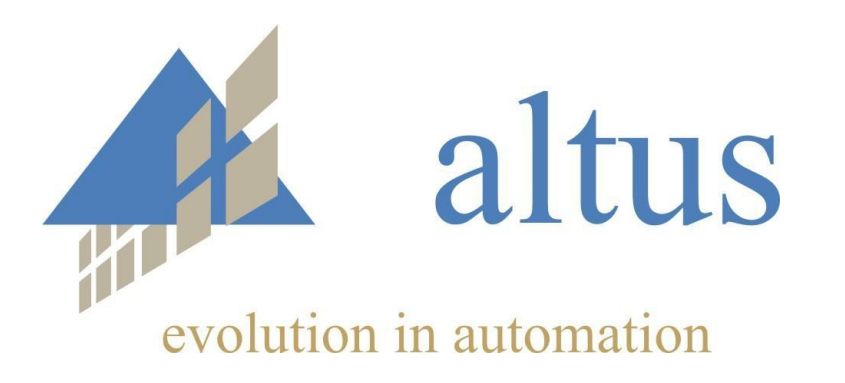

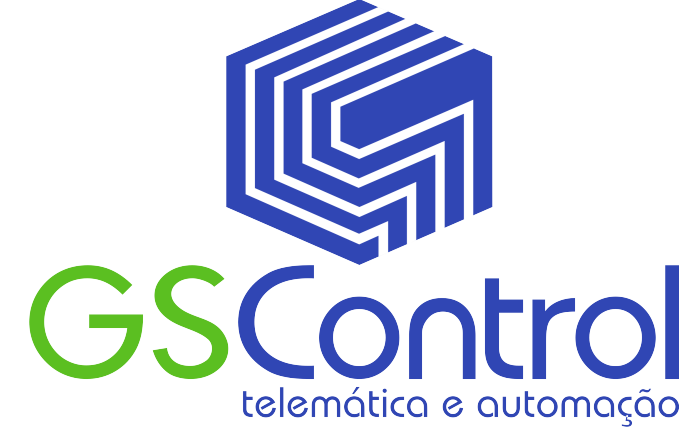

## **Considerações Gerais**

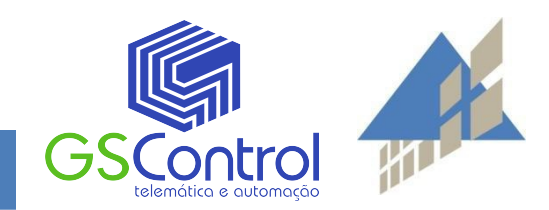

### **Tutorial de Produtos**

#### Considerações Gerais

Este documento descreve a utilização do CLP Duo e do CellControl GPRS e seus recursos de hardware e software.

O objetivo principal é orientar a configuração de um CellControl GPRS para funcionar com um CLP Duo em uma aplicação SCADA.

Na aplicação do tutorial estão sendo utilizada as entradas digitais 0 e 1 e saídas digitais 0 e 1. Também usaremos um espaço de memória 0.

Para o entendimento total do funcionamento dos equipamentos é recomendado que os manuais dos produtos sejam consultados. A mesma recomendação aplica-se caso seja necessário modificar a arquitetura proposta como exemplo.

Esta arquitetura não é fixa, mas apenas um exemplo para o desenvolvimento de uma aplicação.

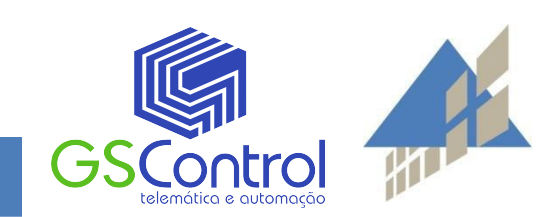

## Itens Utilizados na Aplicação

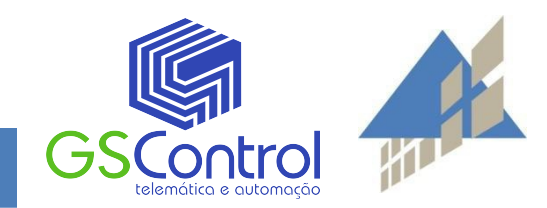

### **Tutorial de Produtos**

Itens Utilizados na Aplicação:

Segue a lista de equipamentos e softwares necessários para instalar e configurar a aplicação do tutorial:

- CLP Duo DU351;
- Cabo AL-1715 (Cabo de programação do CLP);
- Software MasterTool IEC MT8200;
- CellControl GPRS;
- Software GPRSTools;
- Cabo serial DB9;
- Software Elipse SCADA;
- Software TCPLink.

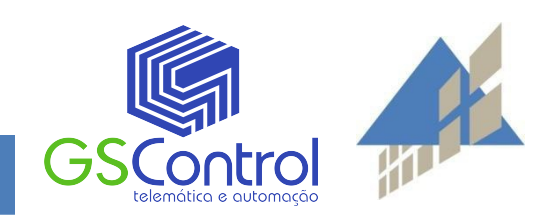

## Arquitetura

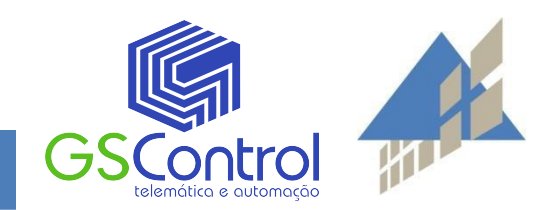

## Tutorial de Produtos

#### Arquitetura

Itens utilizados para a construção da arquitetura de exemplo deste tutorial, lembrando que esta arquitetura é de referência, podendo ser modificada conforme desejado.

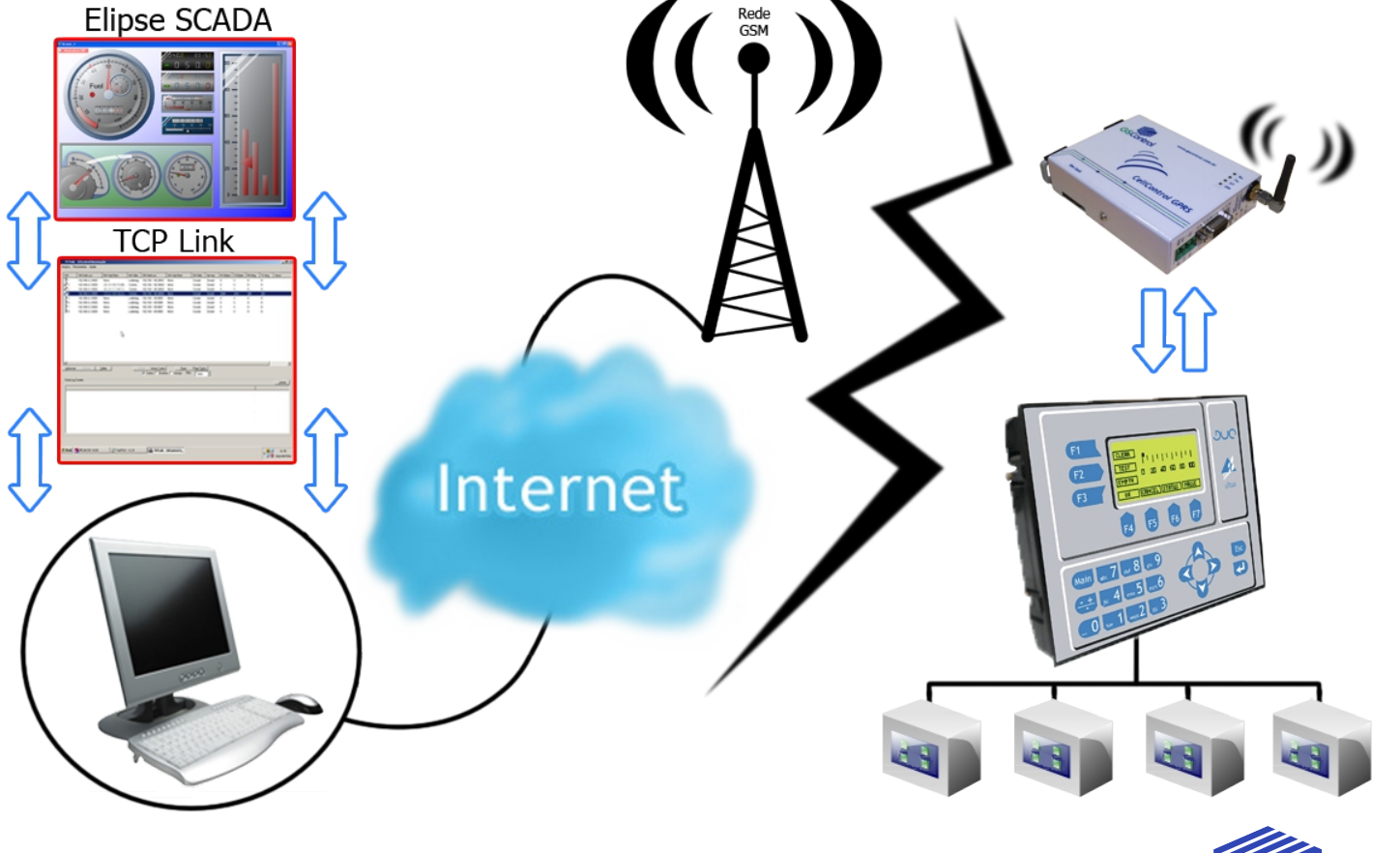

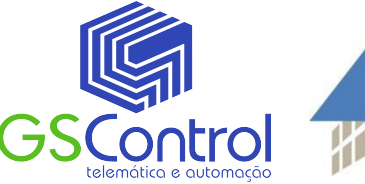

## Projeto

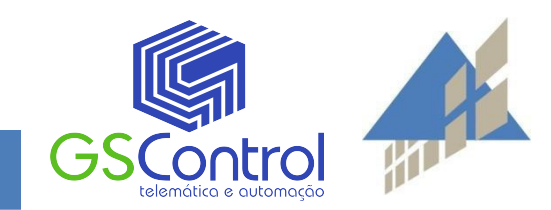

### **Projeto CP Duo**

Neste tutorial, não iremos ver em detalhes o processo de criação de um ladder, mas nos focaremos na configuração com o CellControl GPRS .

Para mais detalhes de como criar um projeto, veja outros tutoriais disponíveis no site.

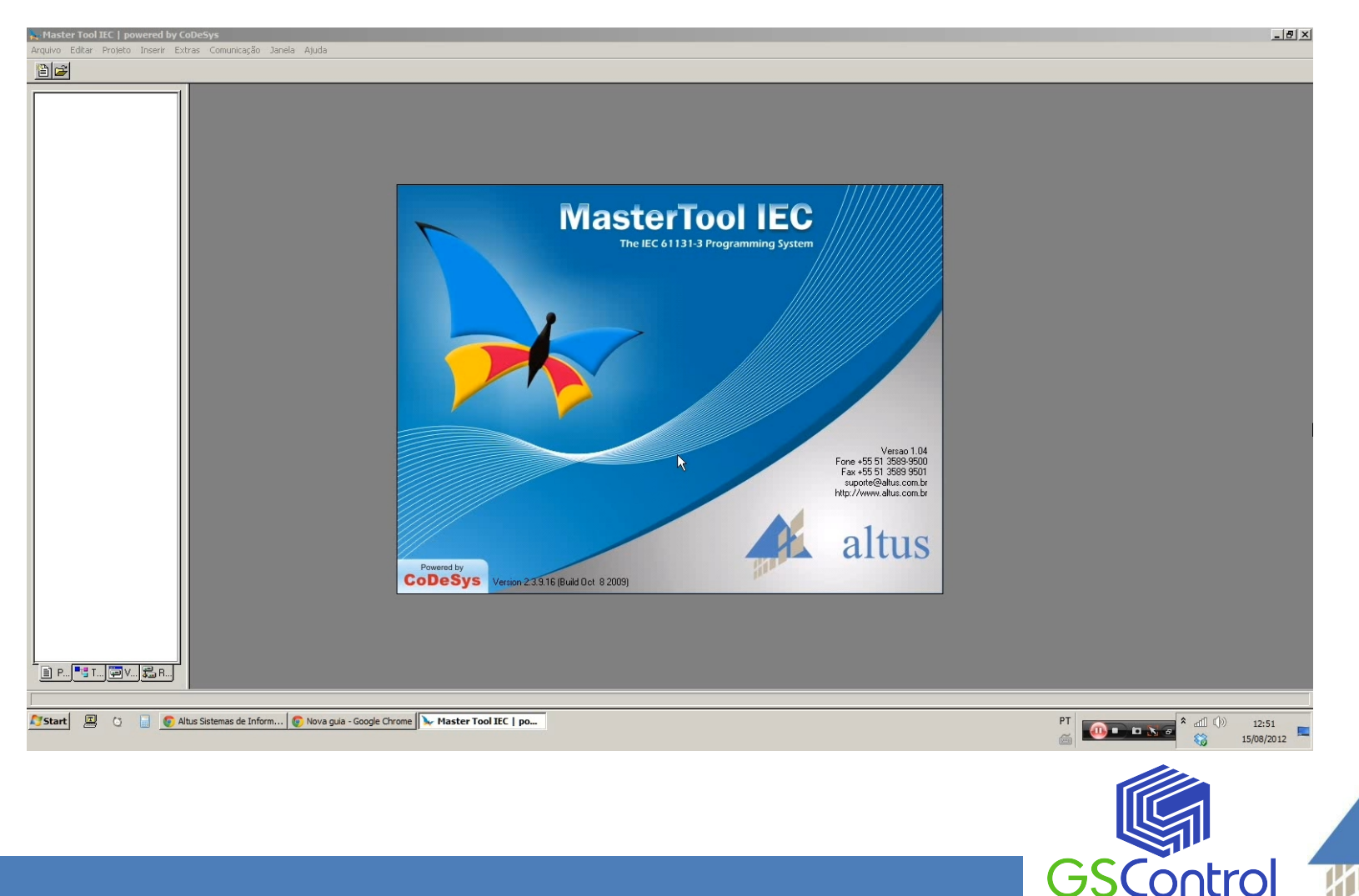

#### Abra o projeto exemplo:

Nele contem algumas variaveis pré-definidas, e um ladder muito simples.

| Master Tool IEC   powered by CoDeSys - Teste | e Altuspro - [PLC_PRG (PRG-LD)]                                                                                                    | X                                      |
|----------------------------------------------|----------------------------------------------------------------------------------------------------|----------------------------------------|
| Arquivo Editar Projeto Inserir Extras Comun  | naçao landa Auda<br>国家国家 100% 	 11111111111111111111111111111111                                                                                                    | _ 8 ×                                  |
|                                              | Image: Section of the section of the sectio | :::::::::::::::::::::::::::::::::::::: |
| POUIS     TEOS                               |                                                                                                    | V LEITURA<br>2:51                      |

Essa é a hora de modificar algum parametro caso seja necessário.

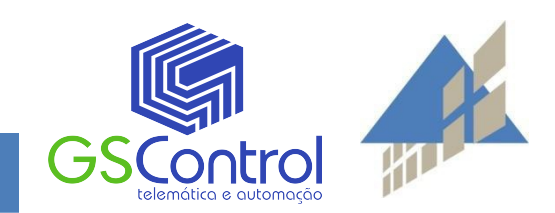

#### Configurando telas.

Na aba "Visualizações" visualizamos as telas que serão mostradas no CLP Duo.

| Master Tool IEC   powered by CoDeSys - Teste | Altus,pro - [MAIN]                                                                                                    |    |          |               |               |             |
|----------------------------------------------|----------------------------------------------------------------------------------------------------|----|----------|---------------|---------------|-------------|
|                                              | ara and and a lo a d d l f f f f f f f f f f f f f f f f f                                                                                                    |    |          |               |               |             |
| Viruəlzações     MAIN     tela2 k            | Tela 2 SENSOR 1                                                                                                    |    |          |               | 2             | er er       |
|                                              | %s                                                                                                    |    |          | 1. To         | ÷.            | 5           |
|                                              | Chave Geral Cooler                                                                                                    |    |          |               |               |             |
|                                              | %s %s                                                                                                    | 25 |          | · ·           |               | 25 - 25<br> |
|                                              | Energia:<br>%s Tooto                                                                                                    |    |          | 2+ *2         |               | * * *       |
|                                              |                                                                                                    |    |          |               |               |             |
|                                              |                                                                                                    |    |          |               | ·             |             |
|                                              |                                                                                                    |    |          |               |               |             |
|                                              |                                                                                                    |    |          |               |               |             |
|                                              | Carregar biblioteca 'C:\Program Files\Common Files\CAA-Targets\Altus\DUO\Portugues_v110\Lib\Navigation.lib''<br>Carregar biblioteca 'C:\Program Files\Common Files\CAA-Targets\Altus\DUO\Portugues_v110\Lib\SysLibTargetVisu.lib''<br>Carregar biblioteca 'C:\Program Files\Altus\MasterTool IEC\Library\Standard.lib'<br>Carregar biblioteca 'C:\Program Files\Altus\MasterTool IEC\Library\textures.fc.lib' |    |          |               |               |             |
|                                              |                                                                                                    |    | X: 83.Y: | 111 Elemento: | Betând Online |             |
| Start 🔟 🔿 📄 🌍 Altus Sistemas de Ir           | form 💿 Nova guia - Google Chrome Net Master Tool IEC   po                                                                                                    |    | PT       |               |               | 12:51       |
|                                              |                                                                                                    |    |          | 111.          |               |             |

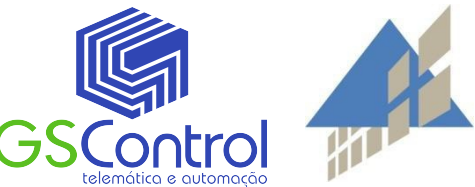

#### Clicando nas propriedades de uma caixa de texto:

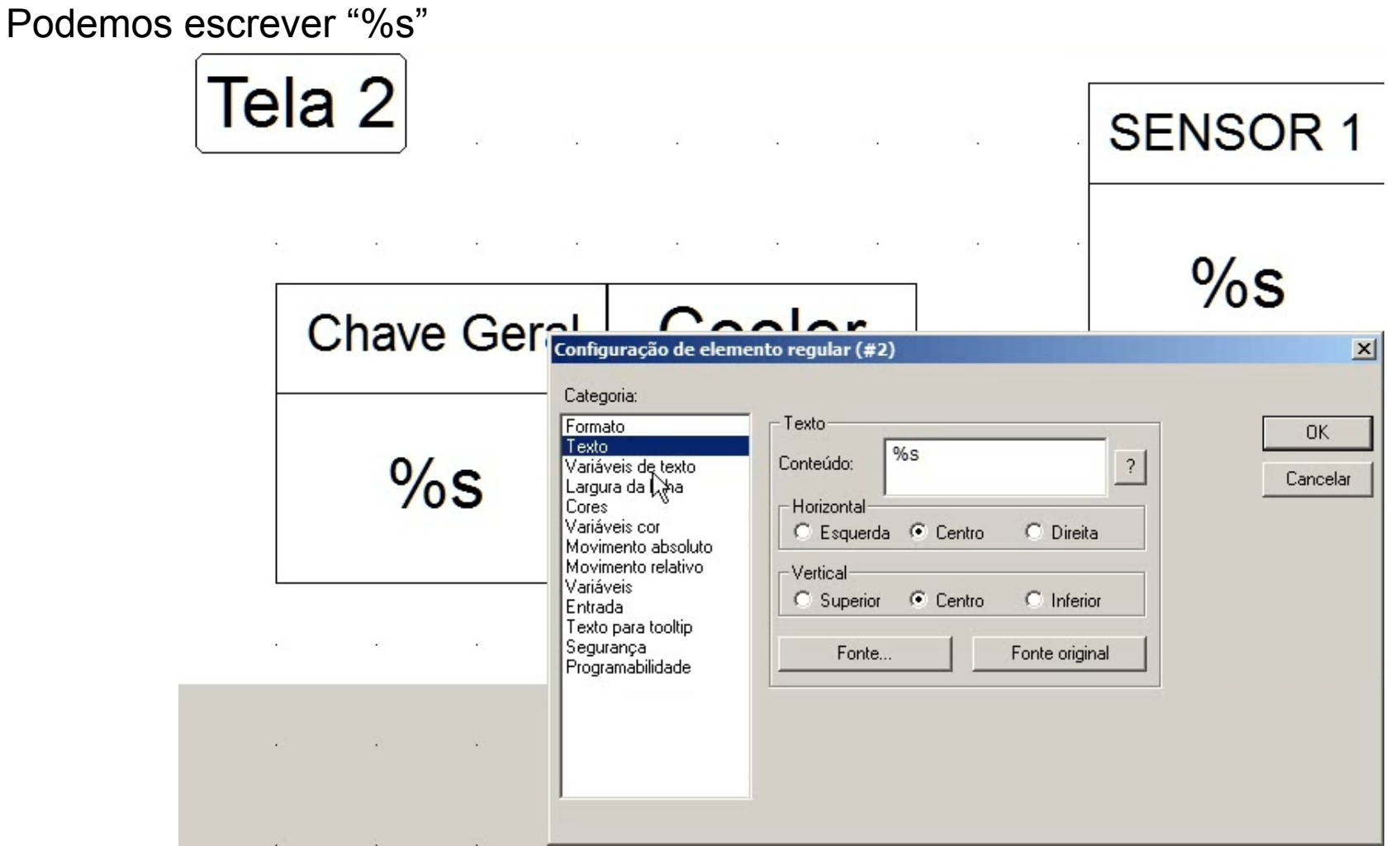

Assim, podemos mostrar o valor de uma variável.

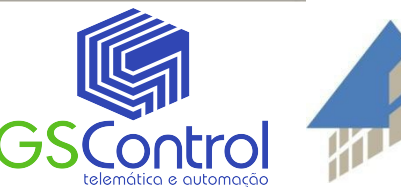

#### No menu "Variáveis"

Clique em "Texto" e use a ferramenta de wizzard com a tecla F2.

| Categoria:                                                                                                    |                                                                                                    |                |                |
|----------------------------------------------------------------------------------------------------|----------------------------------------------------------------------------------------------------|----------------|----------------|
| Formato<br>Texto<br>Variáveis de texto<br>Largura da linha<br>Cores<br>Variáveis cor<br>Movimento absoluto<br>Movimento relativo<br>Variáveis<br>Entrada<br>Texto para tooltip<br>Segurança<br>Programabilidade | Variáveis<br>Invisível:<br>Desabilitar<br>entrada:<br>Trocar cor:<br>Texto:<br>Conversão-<br>Base:<br>Conversão-<br>Fator:<br>Tooltip:<br>Saída | PLC_PRG.Cooler | OK<br>Cancelar |

Selecione a variável que pretende mostrar na tela e aperte OK.

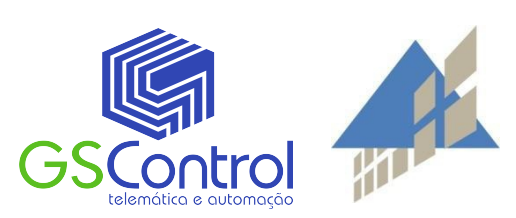

#### Configurando em MODBUS

Na aba "Recursos" em "Configuração do CP" vá em COM1 e clique com o botão direito.

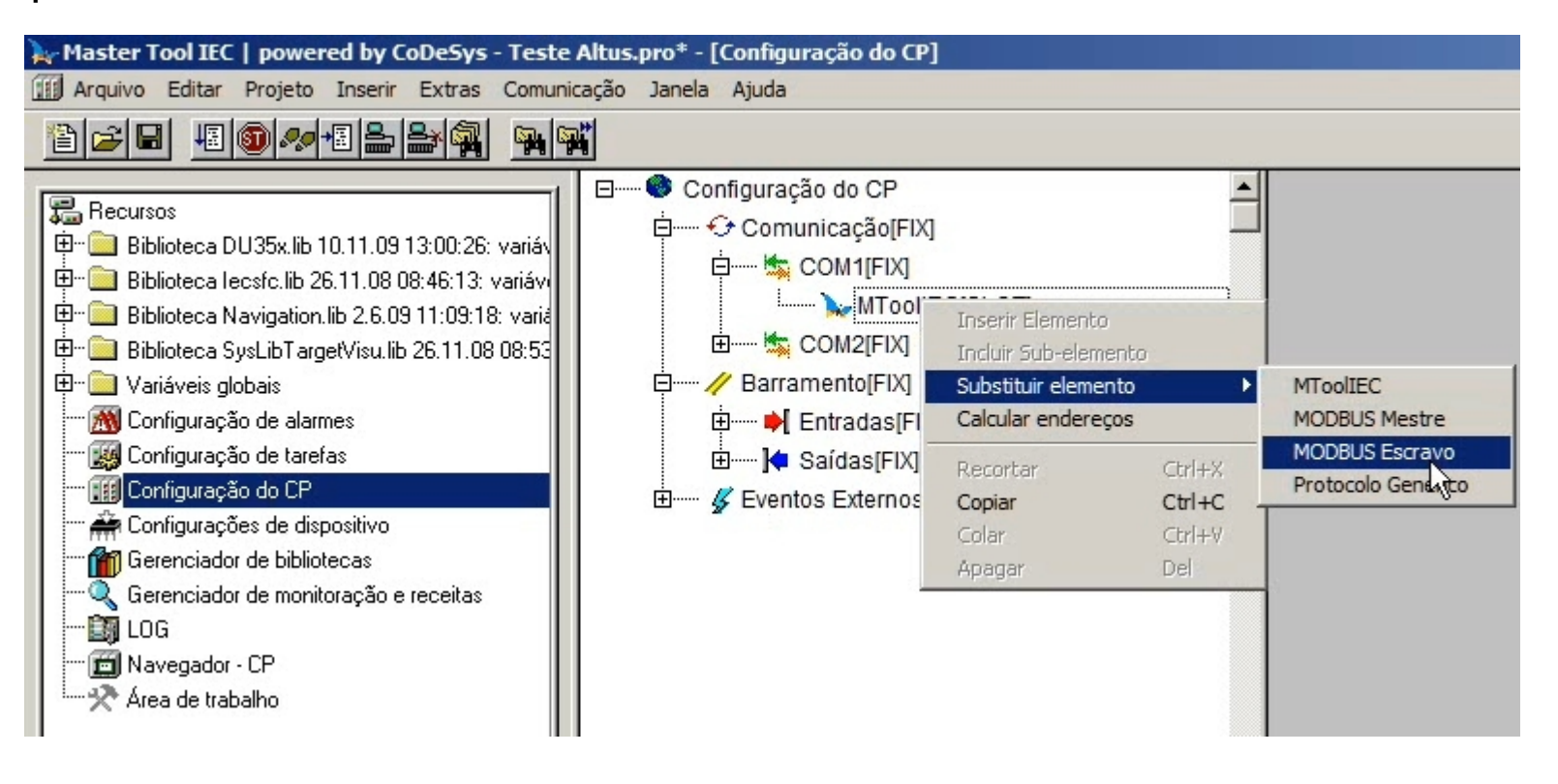

Escolha MODBUS Escravo.

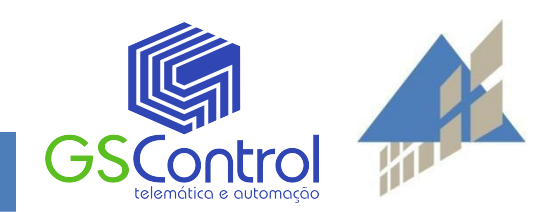

#### **Configurando MODBUS**

Para mais detalhes na configuração, veja outros tutoriais disponíveis no site ALTUS ou no vídeo-tutorial deste mesmo conteúdo.

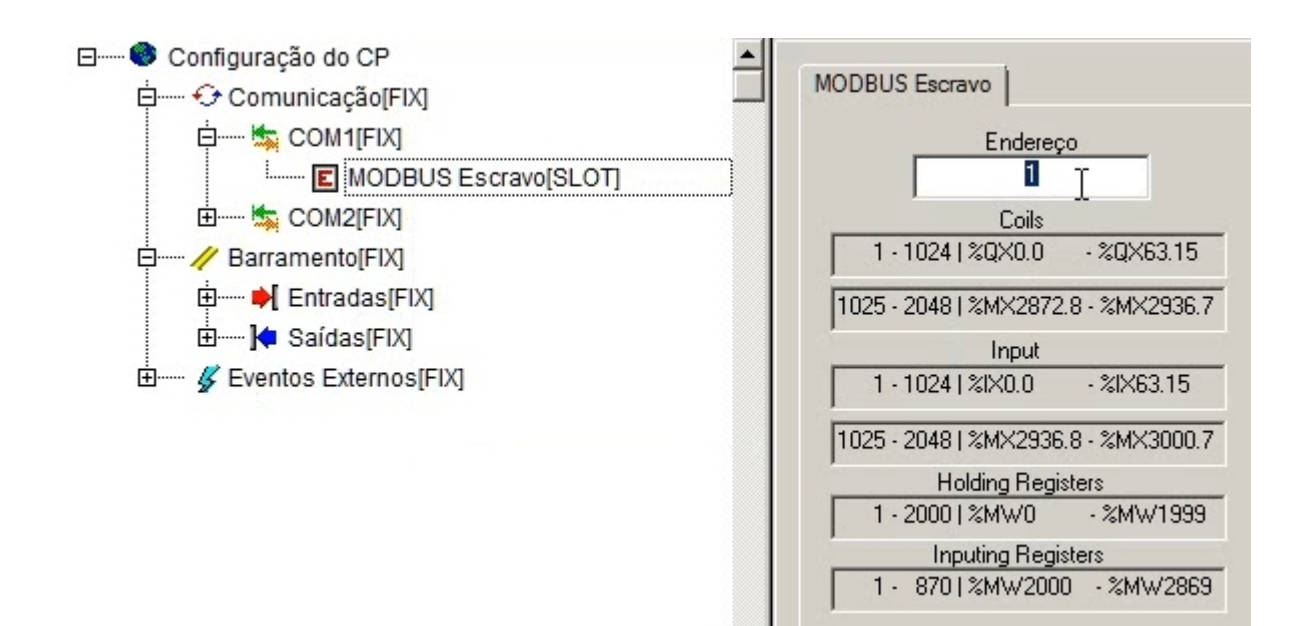

Após isso, só voltar ao menu principal.

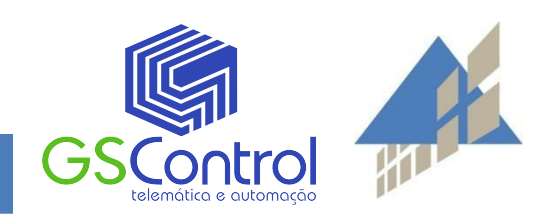

#### Em seguida, faça o upload do projeto para o CLP Duo.

| 🙀 Master Tool IEC   powered by CoDeSys  | Teste Altus.pro* - [MAIN]                                                              |                                            |                                                      |   |
|-----------------------------------------|----------------------------------------------------------------------------------------|--------------------------------------------|------------------------------------------------------|---|
| 🚰 Arquivo Editar Projeto Inserir Extras | Comunicação Janela Ajuda                                                               | 2                                          |                                                      |   |
|                                         | Login<br>Logout                                                                        | Alt+F8<br>Ctrl+F8                          |                                                      |   |
| Visualizações<br>MAIN<br>Lea2           | Download<br>Run<br>Stop<br>Reset<br>Reset (a frio)<br>Reset (original)                 | F5<br>Shift+F8                             | Master Tool IEC   powered by CoDeSys                 | × |
|                                         | Alternar breakpoint<br>Diálogo de breakpoint<br>Sobrepasso<br>Passo a passo<br>Ciclado | F9<br>F10<br>F8<br>Ctrl+F5                 | Sem programa no controlador! Enviar o novo programa? |   |
|                                         | Escrever valores<br>Forçar valores<br>Liberar forçado(s)<br>Diálogo escrever/forçar    | Ctrl+F7<br>F7<br>Shift+F7<br>Ctrl+Shift+F7 | No Cancel                                            |   |
|                                         | Mostrar pilha de chamadas.<br>Exibir controle de fluxo                                 |                                            |                                                      |   |
|                                         | Modo simulação<br>Parâmetros de comunicação<br>Download de código fonte                |                                            |                                                      |   |
|                                         | Criar projeto de inicialização<br>Enviar arquivo para o CP<br>Ler arquivo do CP        |                                            |                                                      |   |

## Configurando uma Aplicação SCADA

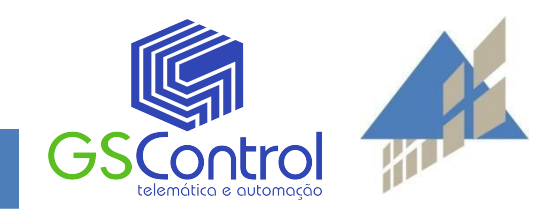

### Configurando uma aplicação SCADA

Ao abrir seu programa SCADA, carregue o projeto exemplo.

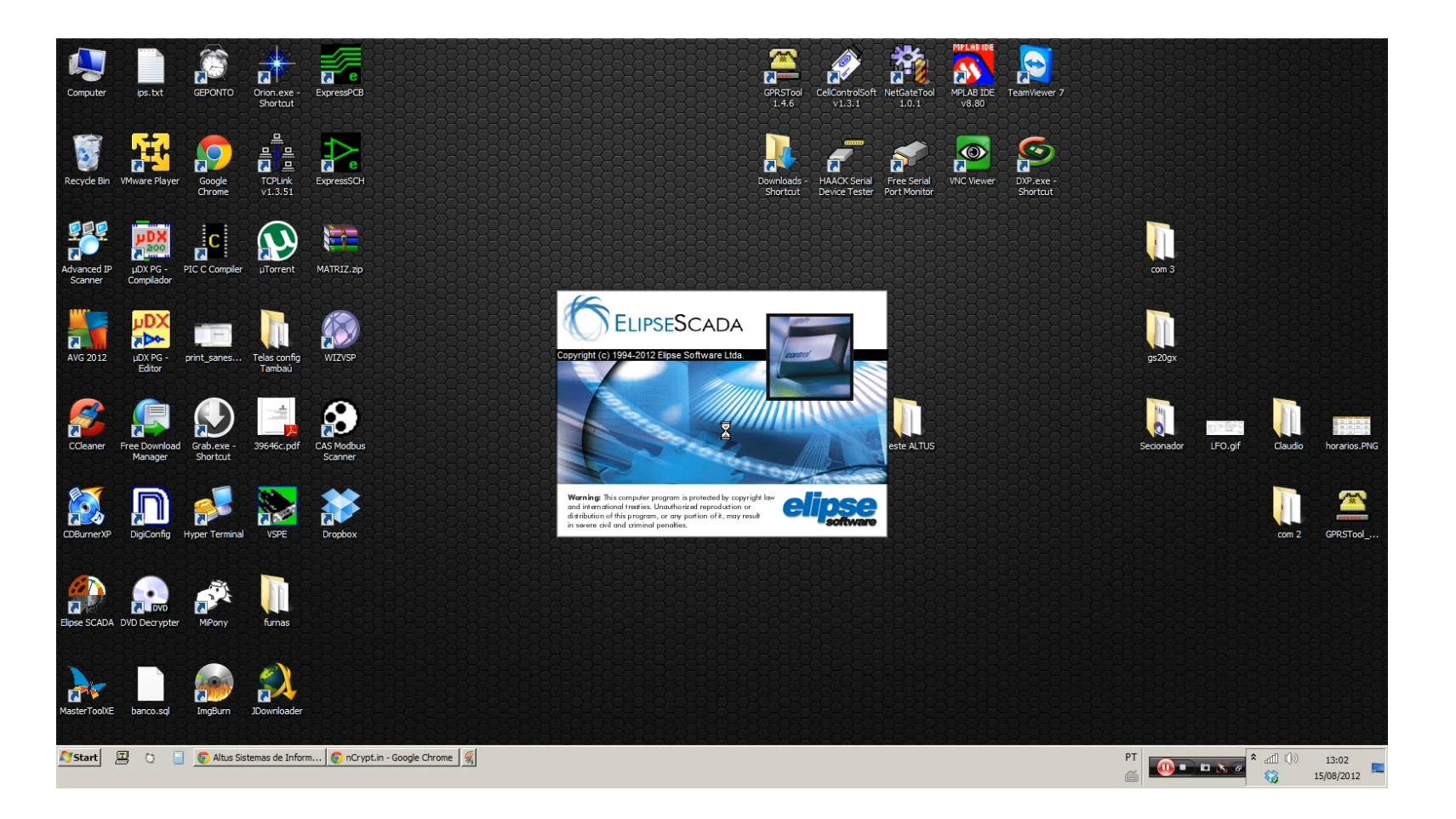

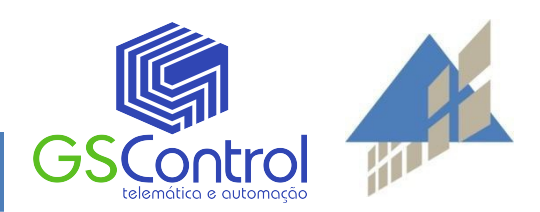

#### Abrindo o projeto exemplo

O Exemplo tem alguns botões, que estão configurados para mostrar alguns estados de algumas variáveis através da porta serial. Usando o protocolo MODBUS, vamos configurar:

| SCADA - C:\USERS\GSCONTROL\DESKTOP\TESTE ALTUS\TESTE.APP <tela></tela> |  |
|------------------------------------------------------------------------|--|
| rquivo Tela Objetos Arranjar Hondizar Ajuda                            |  |
|                                                                        |  |
|                                                                        |  |
|                                                                        |  |
|                                                                        |  |
| ela 🔽                                                                  |  |

| Estado d    | o Alarme  | Teste ALTUS DUO                                                             |  |
|-------------|-----------|-----------------------------------------------------------------------------|--|
| 0           | к         | Altus DUO<br>Utilizando Aparelhos<br>GSControl<br>GPRS, SMS, IO<br>ETH Lite |  |
| Chave Geral | Cooler    | GPRS, SMS, IO<br>ETH Lite                                                   |  |
|             | DESLIGADO |                                                                             |  |
| DESLIGADO   | Soft Off  |                                                                             |  |

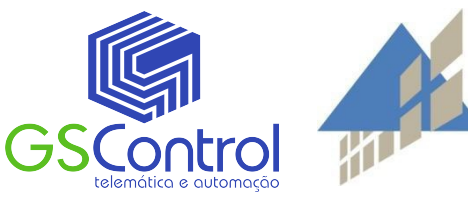

Clique em "organizer".

#### **MODBUS Driver**

Ao clicar em um dos botões, uma janela de opções é aberta, conforme figura abaixo:

|                              |                         | Organizer                | <u>? _ 🗆 ×</u>                                                  |
|------------------------------|-------------------------|--------------------------|-----------------------------------------------------------------|
| Estado d<br>O<br>Chave Geral | o Alarme<br>K<br>Cooler | Geral Referência-Cruzada | <u>Nov</u> q<br>Deletar<br>C <u>o</u> nfigurar<br><u>Aj</u> uda |
| DESLIGADO                    | DESLIGADO               |                          | Fechar                                                          |
|                              | Soft Off                |                          |                                                                 |

Selecione "Drivers", depois clique em "Novo".

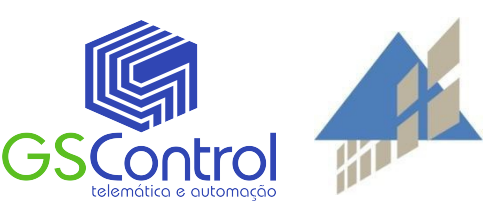

#### **MODBUS Driver**

Selecione o driver MODBUS disponível junto com o projeto exemplo.

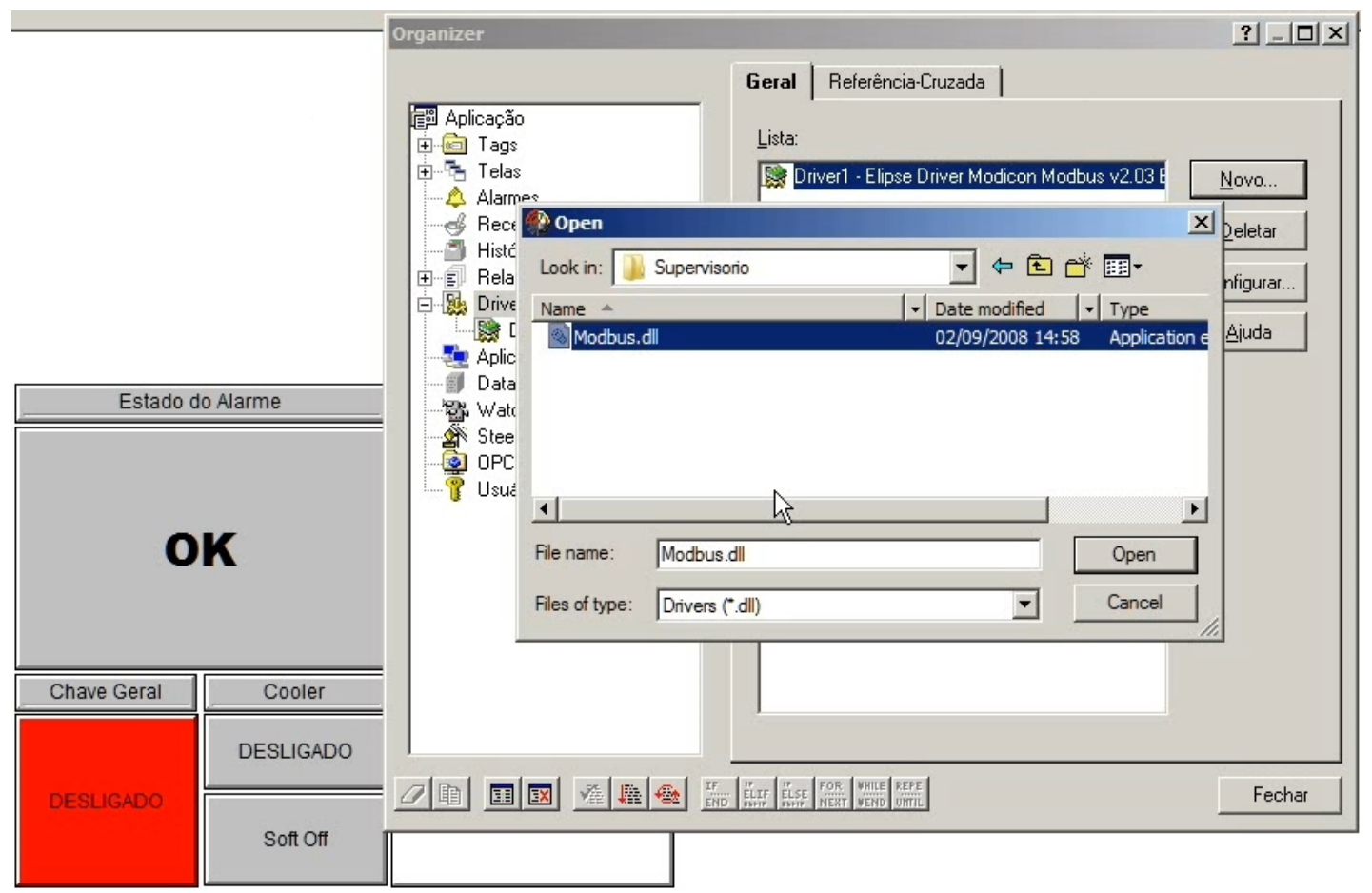

Aperte Open.

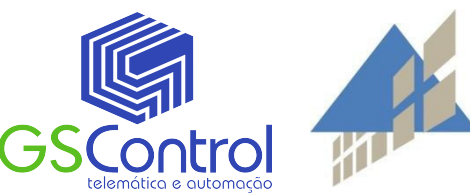

#### **MODBUS Driver**

Modifique de acordo com os parâmetros recomendados pela Altus.

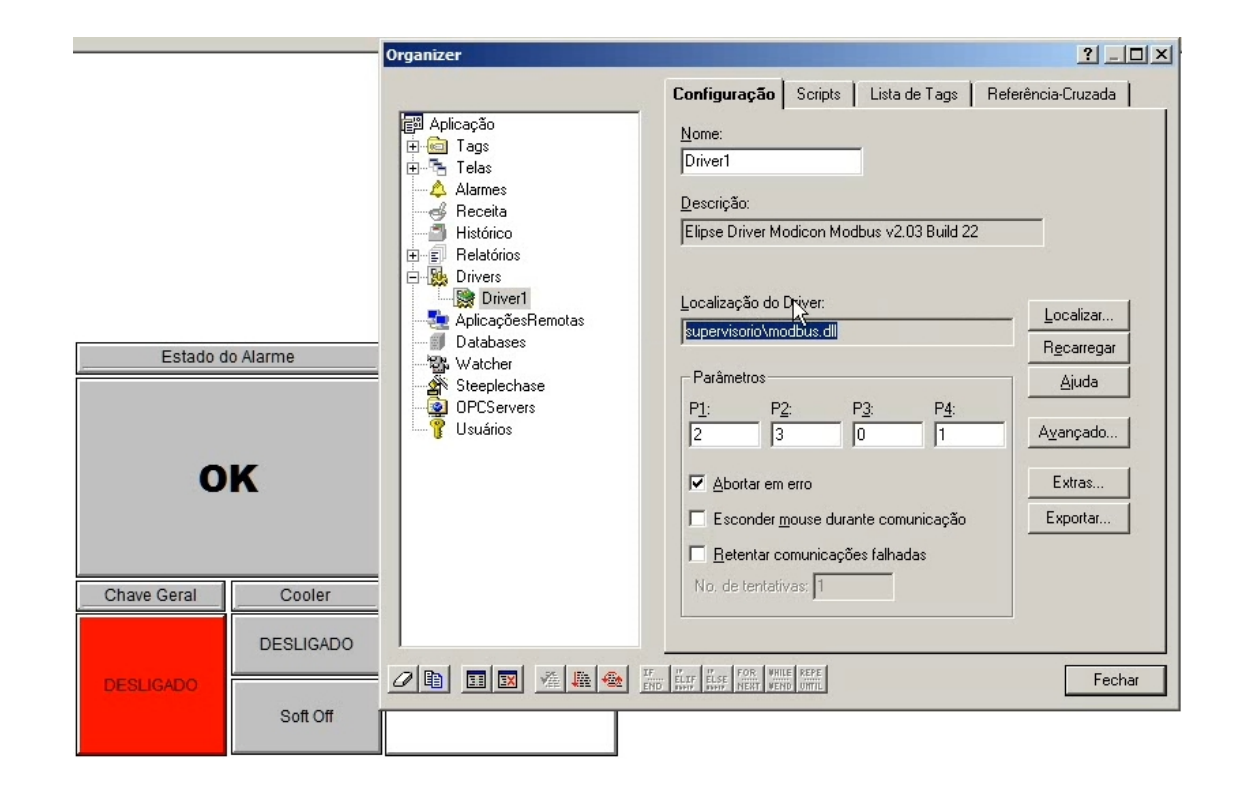

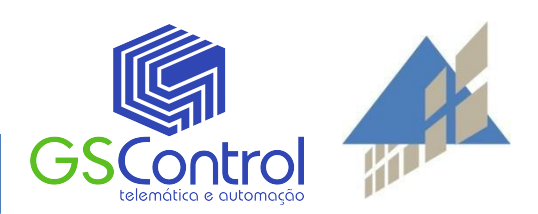

Na guia "Tags", clique em "Novo Tag".

|             |           | Organizer                                                                                                    | ? _ 🗆 🗙                                         |
|-------------|-----------|----------------------------------------------------------------------------------------------------|-------------------------------------------------|
| Estado d    | o Alarme  | Aplicação   Alarnes   Alarnes   Alarnes   Alarnes   Alarnes   Becita   Histórico   Belatórios   Drivers   Dirivers   Databases   Vatcher   Steeplechase   OPCServers   Usuários | Novo Grupo<br>Novo Iag<br>Relatório<br>Exportar |
| Chave Geral | Cooler    |                                                                                                    |                                                 |
| DESLIGADO   | DESLIGADO |                                                                                                    | Fechar                                          |
|             | Soft Off  |                                                                                                    |                                                 |

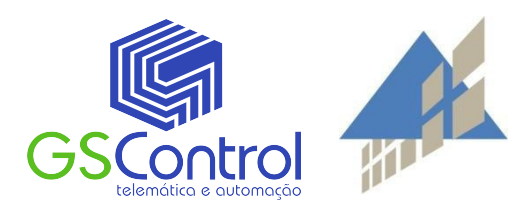

#### Clicando duas vezes em cima de um botão:

Selecione Tag Bloco PLC, digite um nome e a quantidade.

|             |           | Organizer                                                                                                    | ?X     |
|-------------|-----------|----------------------------------------------------------------------------------------------------|--------|
|             |           | Grupo de Tags Referência-Cruzada                                                                                                    |        |
|             |           | Criar um novo tag                                                                                                    | ×      |
|             |           | Image: Provide tag:     Quantidade       Image: Provide tag: Provide tag: Providetag: Provide tag: Provide tag: Provide tag: Provide tag: P |        |
|             |           | Tipo do tag:                                                                                                    | - 11   |
|             |           | Crono     Cria um novo cronômetro      Tag Bloco PLC                                                                                                    |        |
| Estado d    | lo Alarme | Cria um bloco de variáveis conectata a um equipamento externo                                                                                                    |        |
|             |           | Cria uma variável que permite trocar dados com outros programas utilizando DDE                                                                                                    |        |
|             |           | Cria uma variável que simula variações de valor                                                                                                    |        |
| •           | V         | Cria uma variável com valor calculado                                                                                                    |        |
| 0           | n         | Tag Matriz<br>Cria uma matriz para armazenar tabelas de dados auxiliares                                                                                                    |        |
|             |           | Tag PLC                                                                                                    |        |
|             |           | Tag RAM                                                                                                    |        |
| Chave Geral | Cooler    | Cria uma variável para armazenar valores auxiliares                                                                                                    |        |
|             | DESLIGADO |                                                                                                    |        |
| DESLIGADO   |           |                                                                                                    | Fechar |
|             | Soft Off  |                                                                                                    |        |

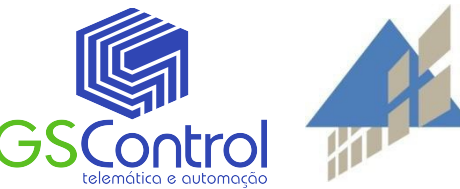

Aperte OK.

Coloque o tamanho do bloco que vamos criar.

| Organizer |                                                                            | <u>? _ 🗆 ×</u>  |
|-----------|----------------------------------------------------------------------------|-----------------|
| [E에 Ai    | Grupo de Tags Referência-Cruzada                                           |                 |
|           | Nome:<br>Tags                                                              | Novo Grupo      |
|           | Descrição:                                                                 | Relatório       |
|           | Grupo Principal de Tags                                                    | <u>Exportar</u> |
|           | Entre Tamanho Bloco     X       Tamanho Bloco:     OK       2     Cancelix |                 |
|           | IF. IF FOR VHILE REPE<br>END SHAFF BLSE NEXT VEND UNTIL                    | Fechar          |

Clique em OK.

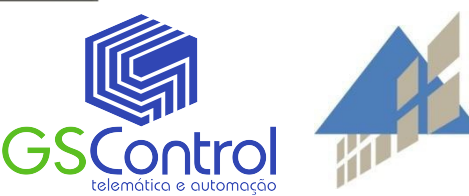

#### Tags de entrada, saída e estados de memória

Cada tipo de tag é configurada de maneiras diferente.

| Aplicação<br>Tags<br>Tags<br>Tags<br>Tago<br>Tago<br>Saida<br>Tago01<br>Telas<br>Alarmes<br>Receita<br>Histórico<br>Relatórios<br>Drivers<br>Drivers<br>Databases<br>Watcher                                                    | Geral       Scripts       Referência-Cruzada         Nome:                                                                         | Ajuda<br>Testar Conexão<br>Valores |
|----------------------------------------------------------------------------------------------------|----------------------------------------------------------------------------------------------------|------------------------------------|
| <ul> <li>Receita</li> <li>Histórico</li> <li>Relatórios</li> <li>Drivers</li> <li>Driver1</li> <li>AplicaçõesRemotas</li> <li>Databases</li> <li>Watcher</li> <li>Steeplechase</li> <li>OPCServers</li> <li>Usuários</li> </ul> | B1:       B2:       B3:       B4:       Scan:         2       1       0       1       1000         Lamanh       2       << Tamanho | Valores                            |

Para concluir clique em "Fechar".

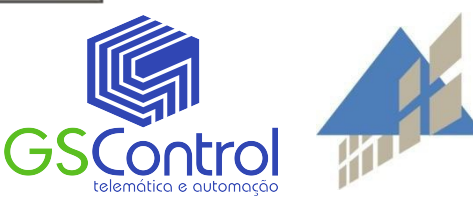

#### Configurando os botões

Clicando 2 vezes em um dos botões, podemos alterar seu comportamento.

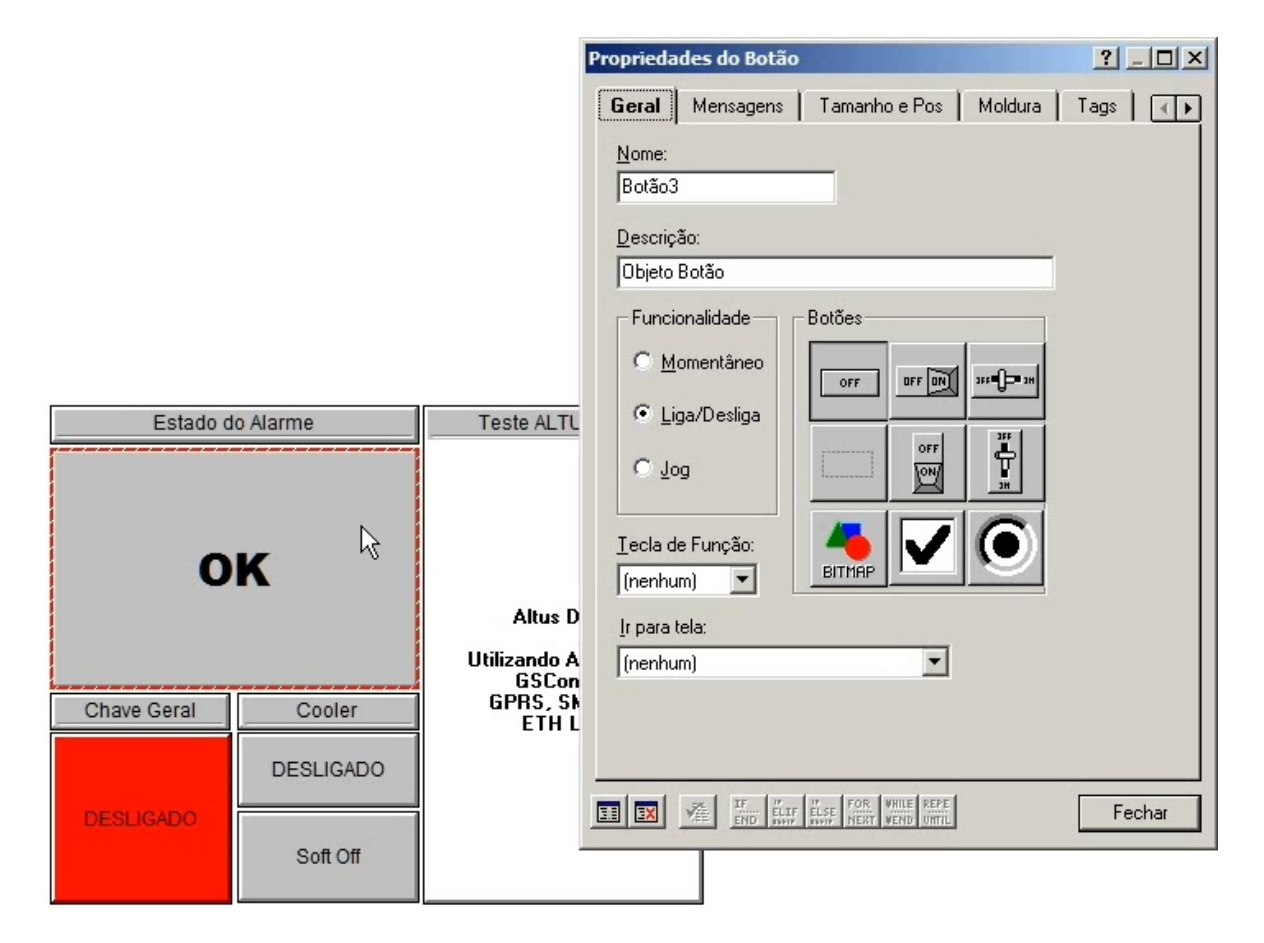

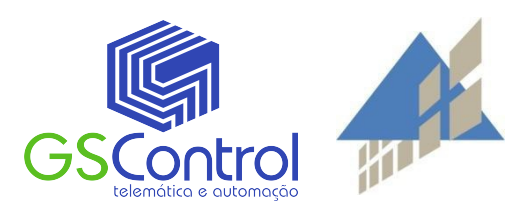

Clique na aba "Tags".

#### Na aba Tags, selecione a tag previamente configurada:

E escolha a variável configurada no CLP Duo.

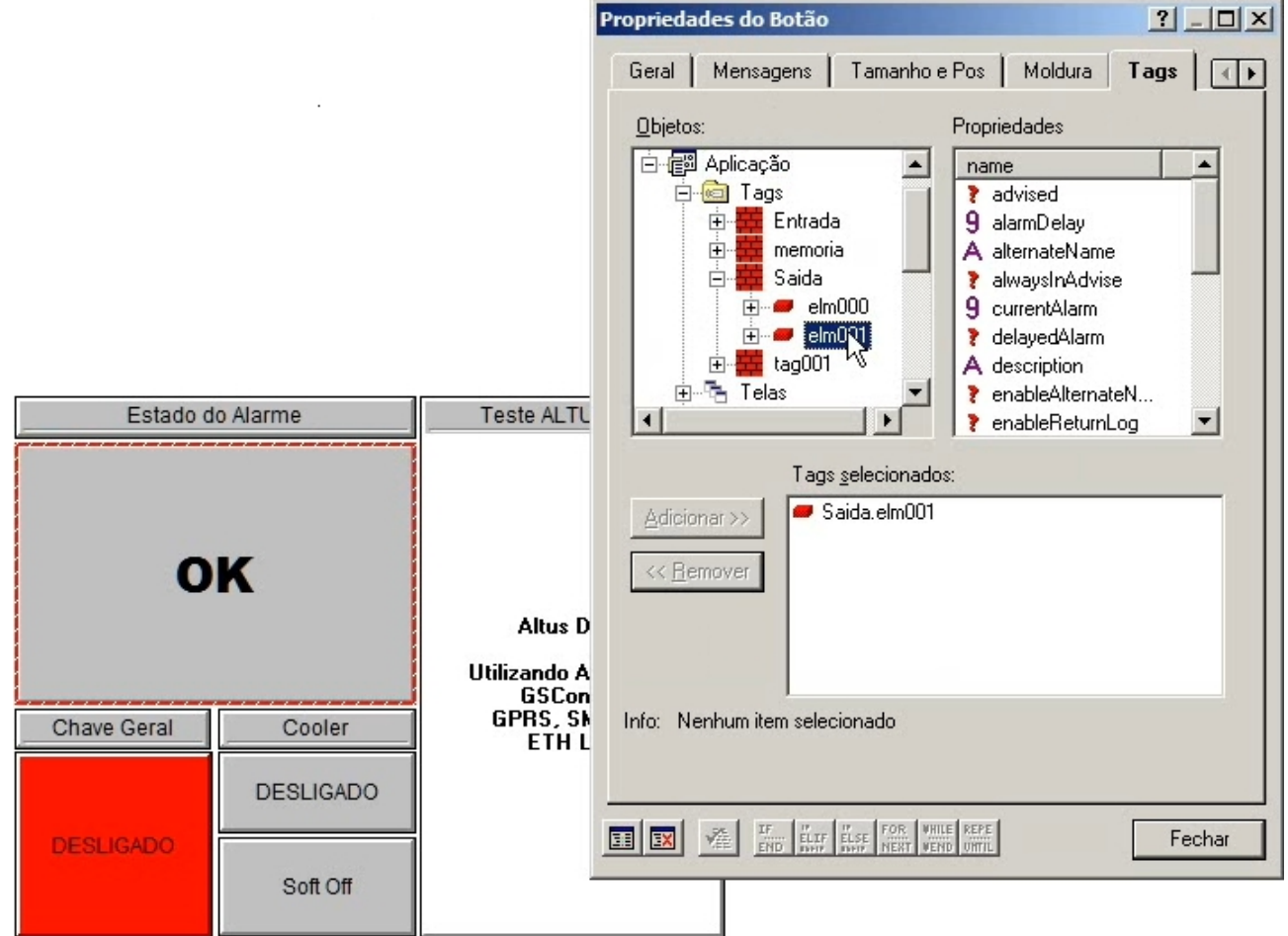

Deixe as configurações de lado por enquanto, só adicione o Tag.

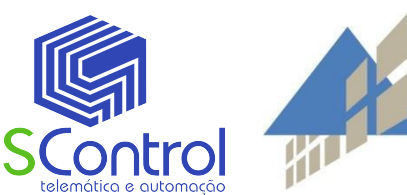

#### Olhando de volta no Master Tool...

Cada tipo de variavel, recebe um comando de entrada ou saída, por exemplo, definidas por: %QX0.# para saidas, e %IX0.# para entradas (digitais). Espaços de memória são denominados: %MW#.

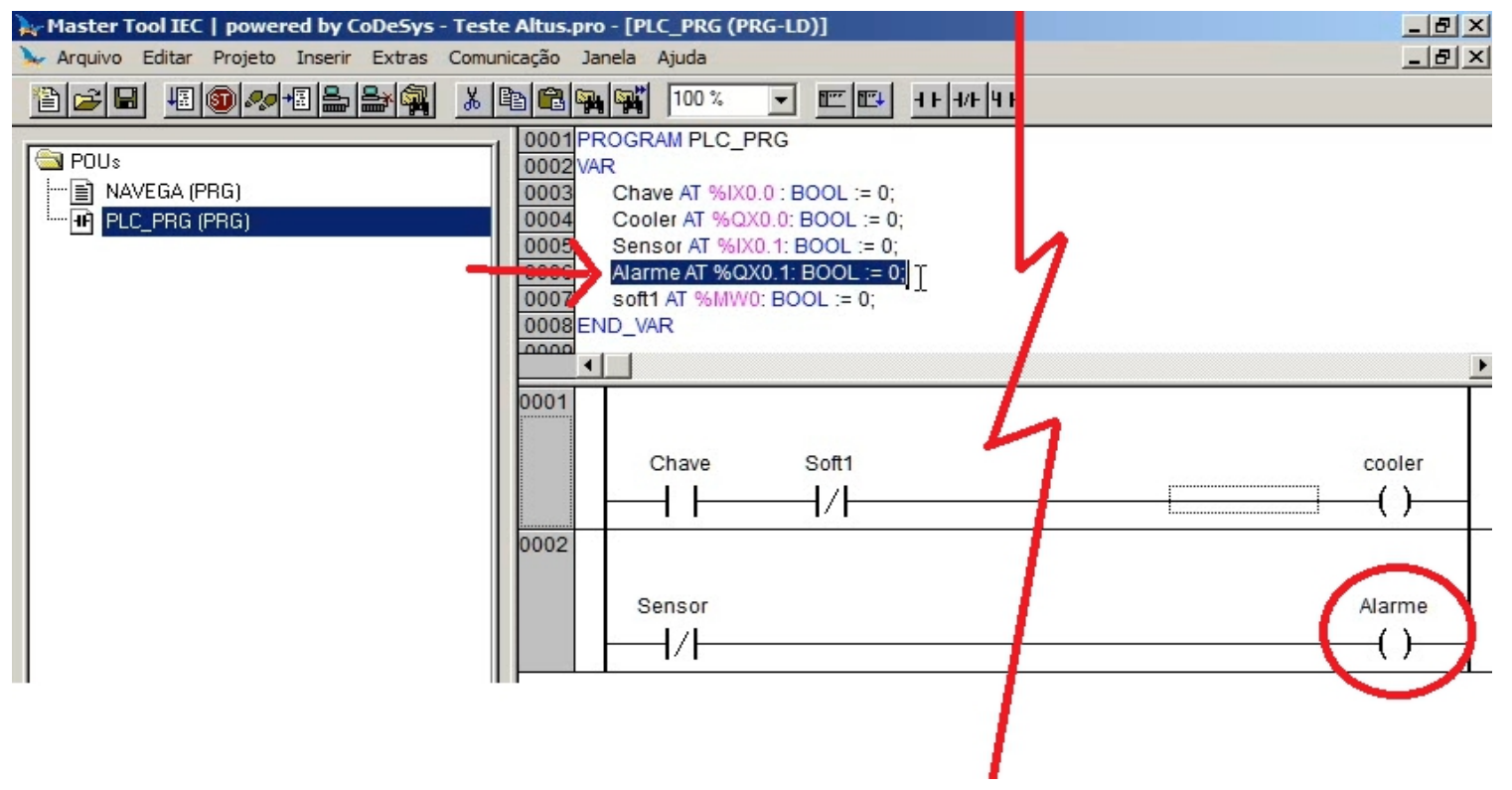

Há tutoriais completos no site da ALTUS, se precisar de ajuda é o melhor lugar para se encontrar.

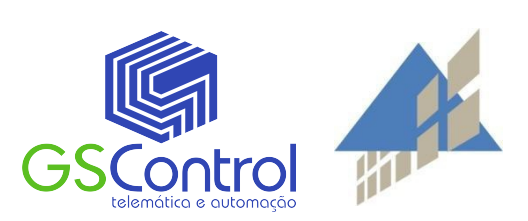

## **Configurando o CellControl GPRS**

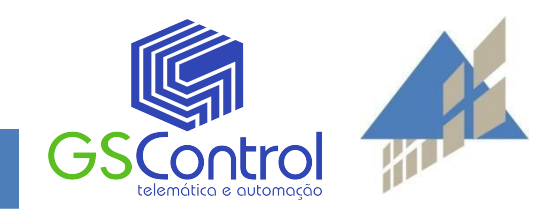

#### Primeiro, vamos configurar o TCPLink

Devemos ter um IP fixo no servidor conectado a internet.

| CPLink  | - GSControl Automa | ição             |           |                    |                    |         |          |          |          |        |        | _ 8    |
|---------|--------------------|------------------|-----------|--------------------|--------------------|---------|----------|----------|----------|--------|--------|--------|
| jivo Fe | rramentas Ajuda    |                  |           |                    |                    |         |          |          |          |        |        |        |
| W       | HW Add Loc         | HW Add Rem       | HVV Stat  | SW Add Loc         | SW Add Rem         | SW Stat | Serviço  | RX Bytes | TX Bytes | RX Msg | TX Msg | Descr  |
| 1       | 192.168.0.2:8000   | None             | Listening | 192.168.1.99:20001 | None               | Closed  | Closed   | 0        | 0        | 0      | 0      |        |
| \$2     | 192.168.0.2:8000   | 2010010870308    | Connec    | 192.168.1.99:20002 | None               | Closed  | Closed   | 0        | 0        | 0      | 0      |        |
| 3       | 192.168.0.2:8000   | 201 20177-20012- | Connec    | 192.168.1.99:20003 | None               | Closed  | Closed   | 0        | 0        | 0      | 0      |        |
| 4       | 192.168.0.2:8000   | None             | Listening | 192.168.1.99:20004 | None               | Closed  | Closed   | 2049     | 2454     | 288    | 293    |        |
| 5       | 192.168.0.2:8000   | None             | Listening | 192.168.1.99:8005  | None               | Closed  | Closed   | 0        | 0        | 0      | 0      |        |
| 6       | 192.168.0.2:8000   | None             | Listening | 192.168.1.99:8006  | None               | Closed  | Closed   | 0        | 0        | 0      | 0      |        |
| 7       | 192.168.0.2:8000   | None             | Listening | 192.168.1.99:8007  | None               | Closed  | Closed   | 0        | 0        | 0      | 0      |        |
| 8       | 192.168.0.2:8000   | None             | Listening | 192.168.1.99:8008  | None               | Closed  | Closed   | 0        | 0        | 0      | 0      |        |
| ata Log | Screen             |                  |           |                    | os j serviço riidu | Todos   | <u> </u> |          |          |        |        | Limpar |
|         |                    |                  |           |                    |                    |         |          |          |          |        |        |        |
|         |                    |                  |           |                    |                    |         |          |          |          |        |        |        |
|         |                    |                  |           |                    |                    |         |          |          |          |        |        |        |
|         |                    |                  |           |                    |                    |         |          |          |          |        |        |        |
|         |                    |                  |           |                    |                    |         |          |          |          |        |        |        |
|         |                    |                  |           |                    |                    |         |          |          |          |        |        |        |
|         |                    |                  |           |                    |                    |         |          |          |          |        |        |        |

A porta padrão do TCPLink é a porta 8000. Esta porta pode ser alter

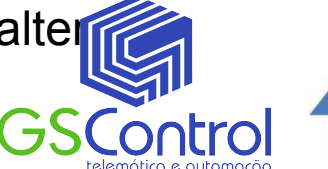

#### Ao adicionar uma nova conexão:

Colocaremos um IP da nossa própria rede. Geralmente o IP da máquina onde o

TCPLink está rodando, seguido da porta padrão.

O IP para a conexão SCADA, pode ser o mesmo IP da máquina, mas com a porta diferenciada.

Nesse caso: 20004.

Clique em Ok.

| TCPLink<br>Arquivo Fe | - GSControl Aut<br>rramentas Ajuda | omação<br>a                                                                                                    |                |                          |                                               |  |
|-----------------------|------------------------------------|----------------------------------------------------------------------------------------------------|----------------|--------------------------|-----------------------------------------------|--|
| HW                    | HVV Add Loc                        | HW                                                                                                    | Add Rem        | HW Stat                  | SW Add Loc                                    |  |
| 1                     | 192.168.0.2:80                     | 00 None                                                                                                    | e              | Listening                | 192.168.1.99:2                                |  |
| Nº 2                  | 192.168.0.2:80                     | 00                                                                                                    | 1010070-000    | Connec                   | 192.168.1.99:2                                |  |
| AT 3                  | 192.168.0.2:80                     | 00 2                                                                                                    | 20.000 (000.02 | Connec                   | 192.168.1.99:2                                |  |
| ST 4                  | 192.168.0.2 80                     | 00                                                                                                    | 61 APR 108-10  | Copper                   | 1021681.00-2                                  |  |
| 95                    | 192.168.0.: 🖸                      | 192.168.0.1 Configurações                                                                                                    |                |                          |                                               |  |
| 96                    | 192.168.0.1 ID                     | ID: Tempo de espera comunicação (ms):                                                                                        |                |                          |                                               |  |
| 7 🖉 🖉                 | 192.168.0.1                        |                                                                                                    |                |                          |                                               |  |
| 8 🖗                   | 192.168.0.1                        |                                                                                                    | 11000          |                          | Jografia                                      |  |
| Adicional             |                                    | Descrição:<br>Conexão de Campo<br>IP Campo (Externo):<br>192.168.0.2<br>Conexão SCADA<br>IP SCADA (Interno):<br>192.168.1.99 |                | Porta<br>8000 Porta 2000 | Porta Campo:<br>8000<br>Porta SCADA:<br>20004 |  |
| Data Log              | Screen                             | Conexão Ser<br>IP Serviço:<br>192.168.1.                                                                                     | viço<br>99     | Porta                    | Serviço:                                      |  |
|                       |                                    |                                                                                                    | <u>0</u> k     | <u>C</u> ancel           |                                               |  |

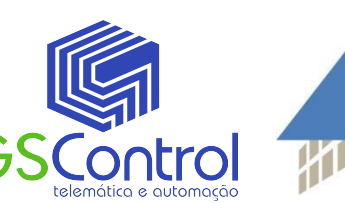

#### Abra o Software GPRSTool

Iremos configurar o CellControl GPRS através do GPRSTool:

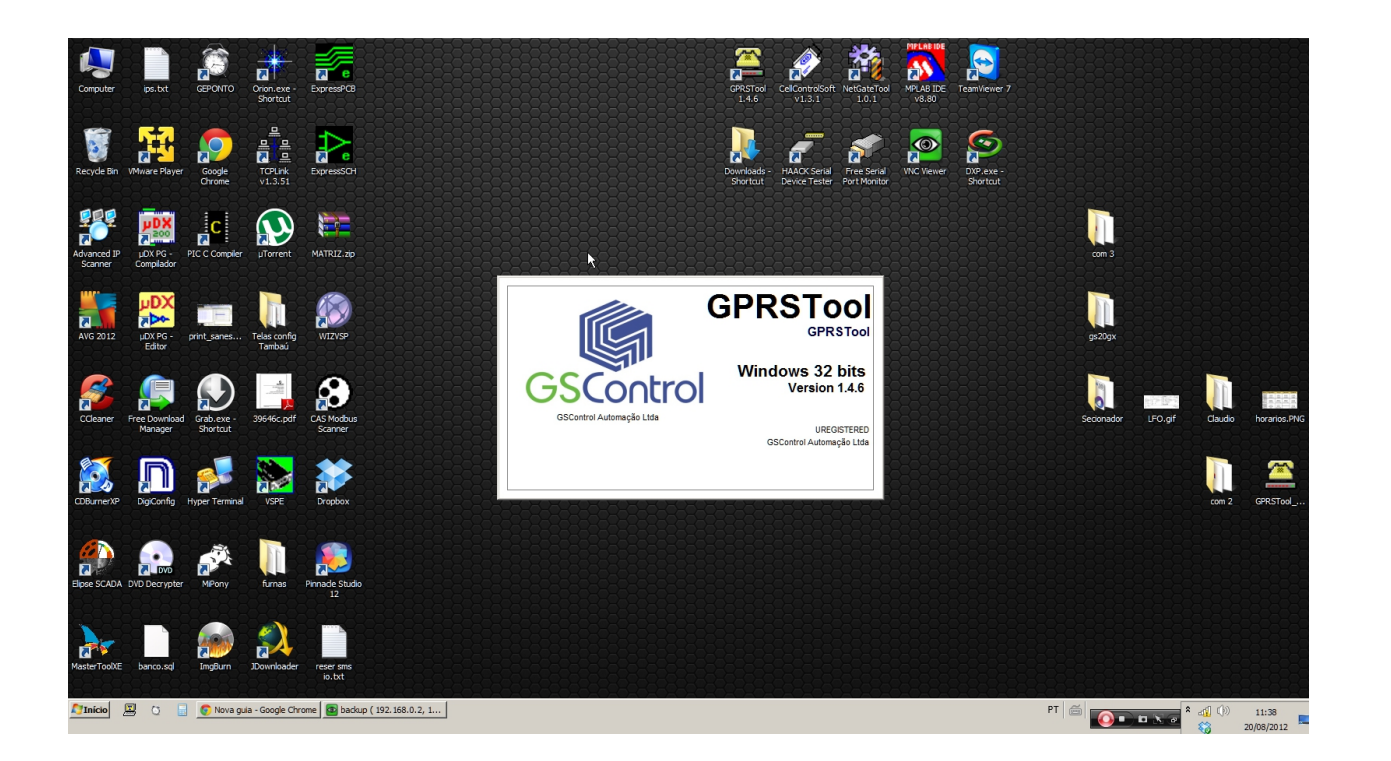

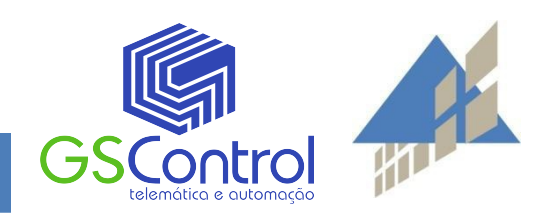

#### Parâmetros da rede GPRS

A senha padrão do CellControl GPRS é "9999".

O Pin Number, é pin do chip GSM, sendo apenas necessário caso o chip tenha sido configurado para pedir senha. O que não é recomendado.

- O ID deve ser o mesmo manual
- configurado no TCPLink. acompanha
- A APN é fornecida pela operadora.

Em IP, configuramos o IP Fixo da internet e a porta do TCPLink. A velocidade do CLP Duo é 115200.

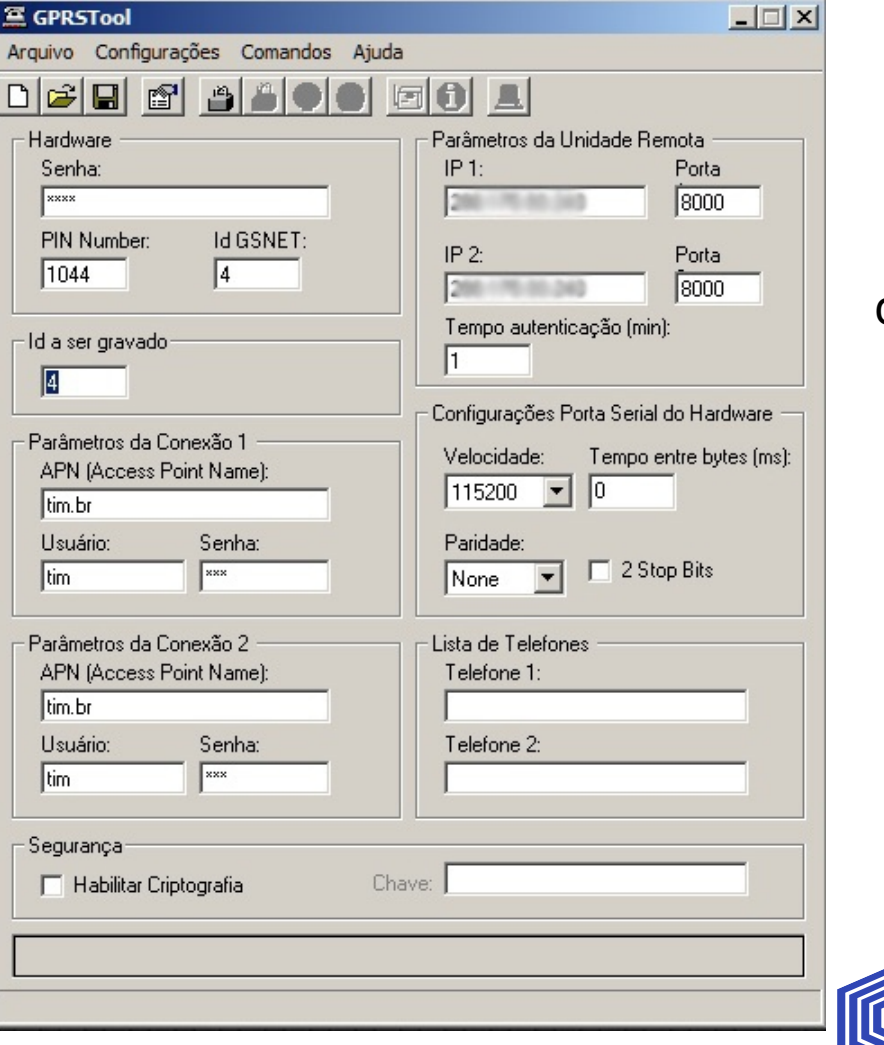

Para saber como utilizar o GPRSTool veja no

que

o produto.

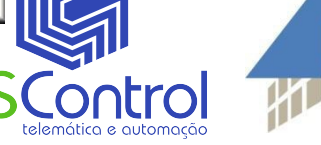

Clique em gravar e finalize.

Então, agora que as configurações estão concluidas, podemos ligar fisicamente o CellControl GPRS na entrada COM1 do CLP Duo, e iniciar nossos testes.

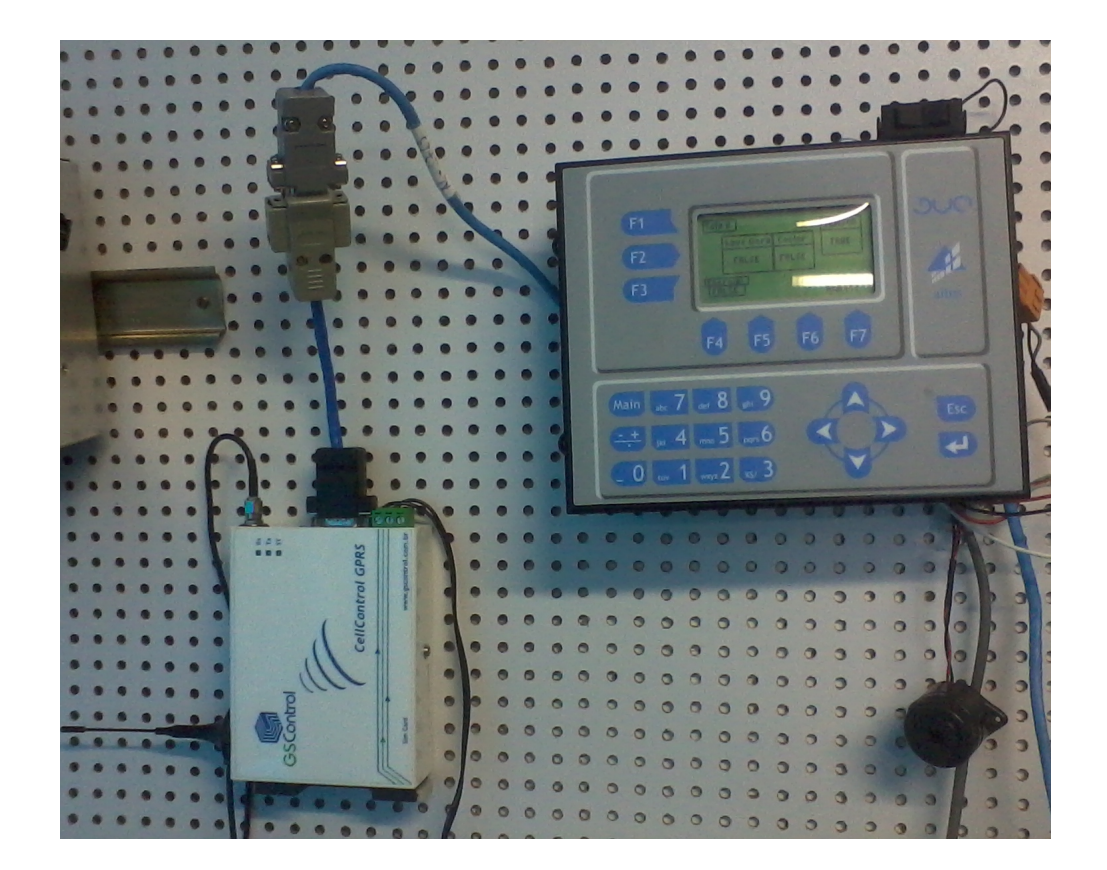

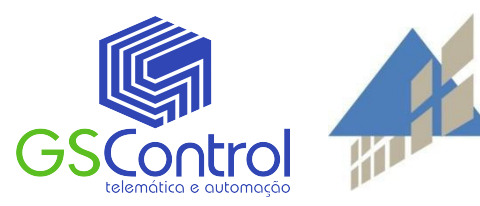

### **Teste inicial**

Quando o led de status indicar que a conexão está feita:

Abra novamente a aplicação SCADA.

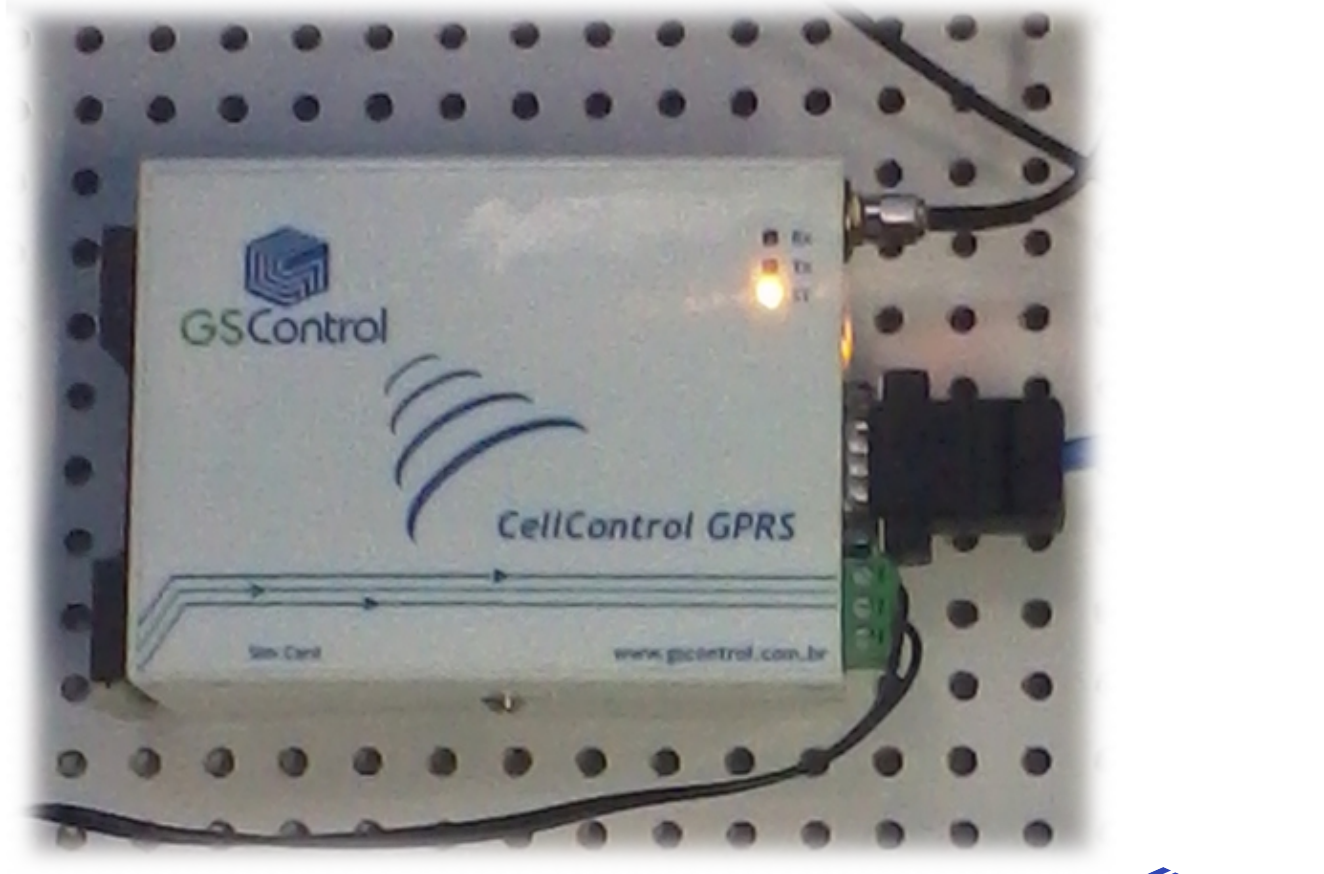

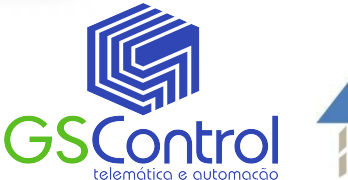

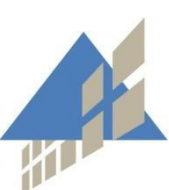

### **Teste inicial** Quando o led de status indicar que a conexão está feita:

E abra o modo supervisório.

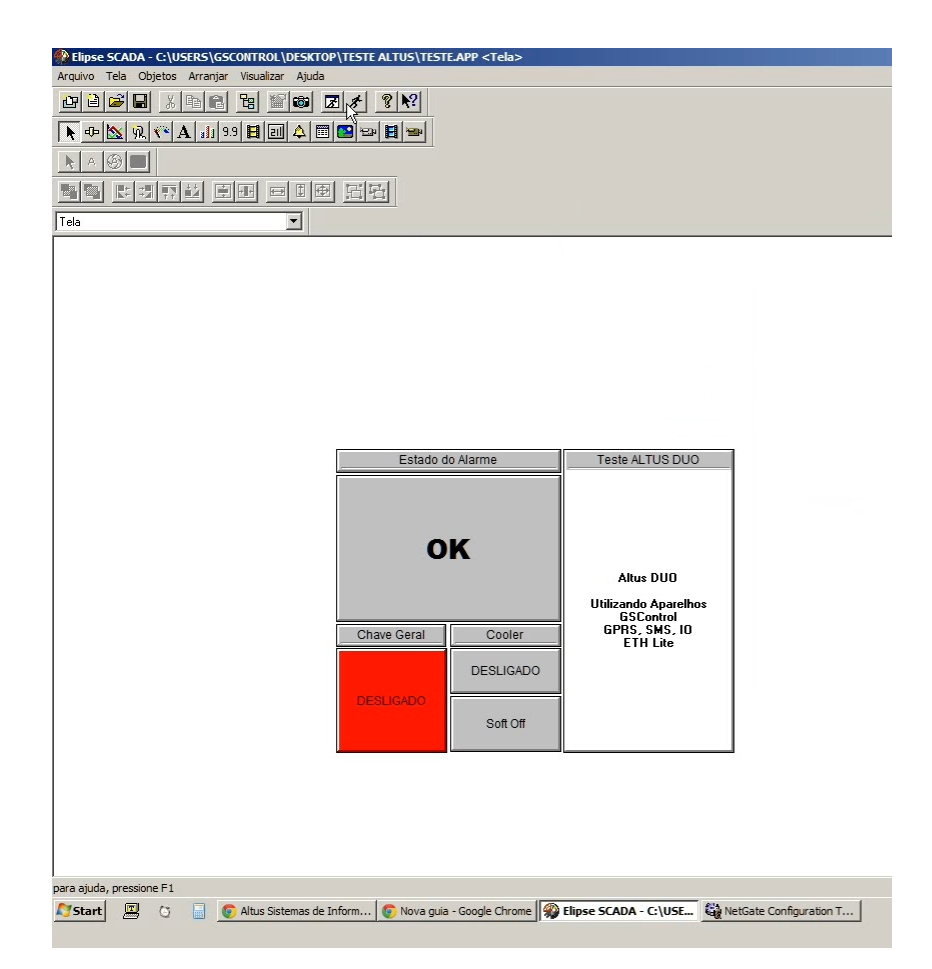

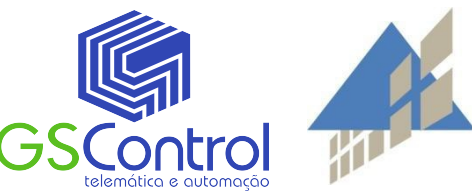

### **Teste Final**

Agora podemos verificar estados correspondentes que o DUO foi programado

O CellControl GPRS faz a comunicação remota entre SCADA e CLP DUO.

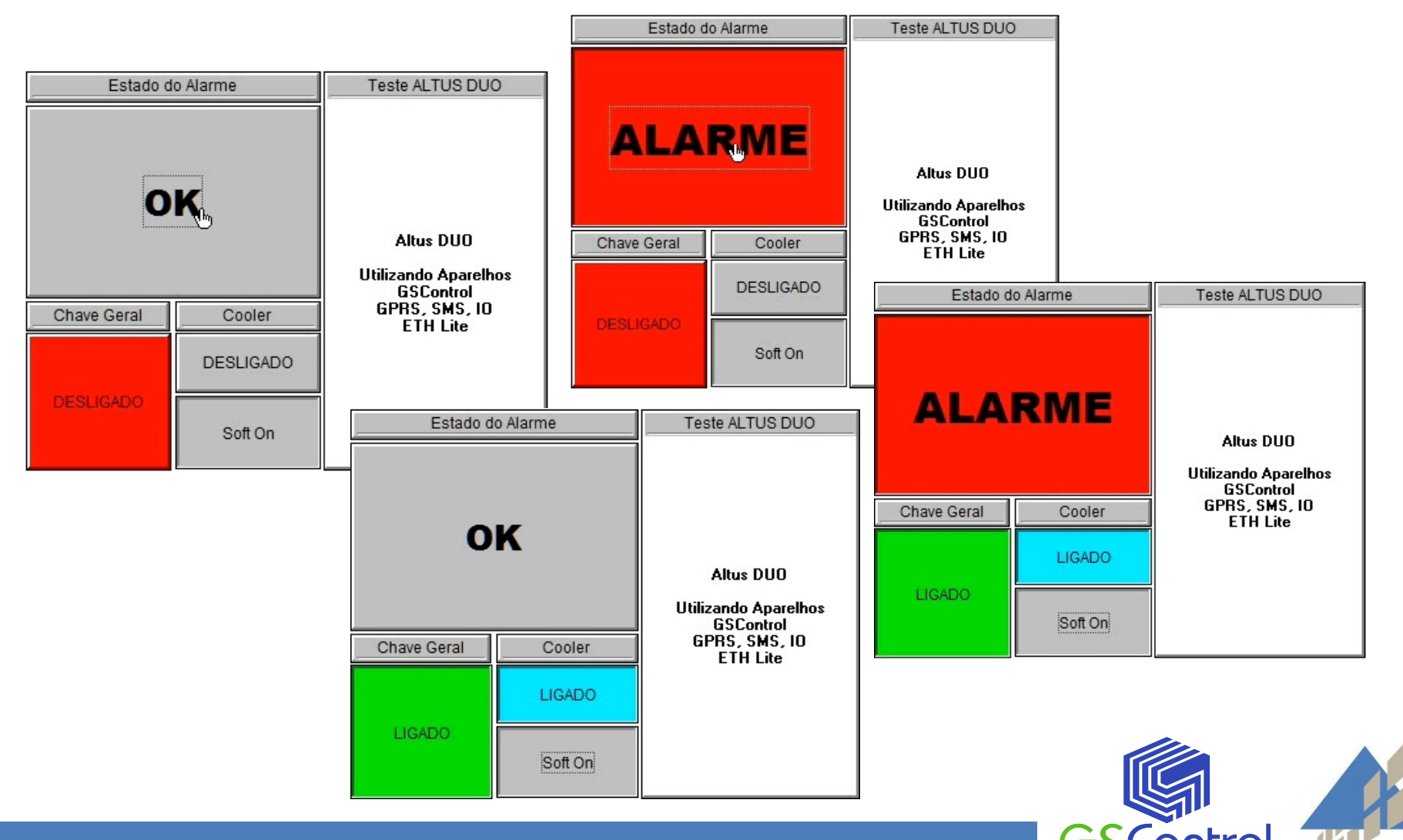

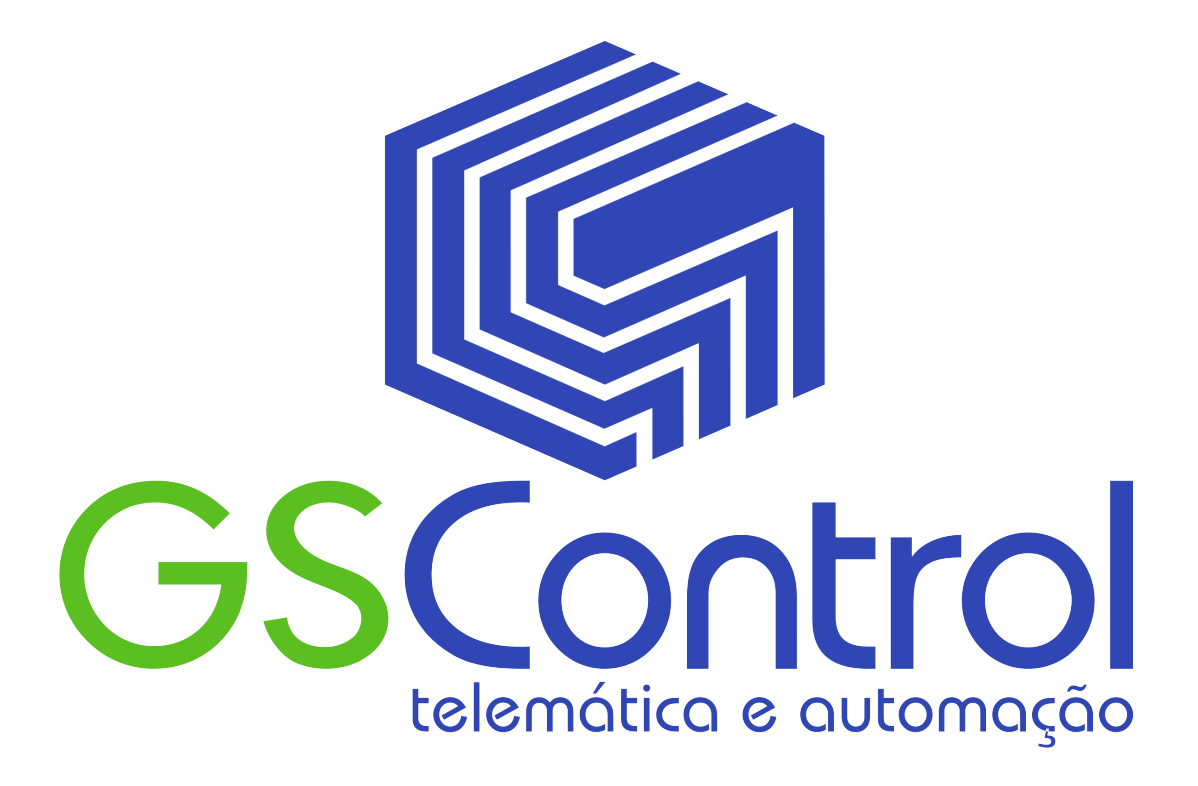

#### GSControl

Av. Dom Pedro II, 891, Sala 605 - Higienópolis CEP: 90550-142 - Porto Alegre - RS - Brasil Fone/Fax: +55(51)3026-5409

e-mail: gscontrol@gscontrol.com.br www.gscontrol.com.br

#### Altus - Matriz

Av. Theodomiro Porto da Fonseca, 3101 lote 01 Duque de Caxias – São Leopoldo – RS - 93020-080 Fone: +55 51 3589-9500 ou 0800 510-9500

> e-mail: altus@altus.com.br www.altus.com.br

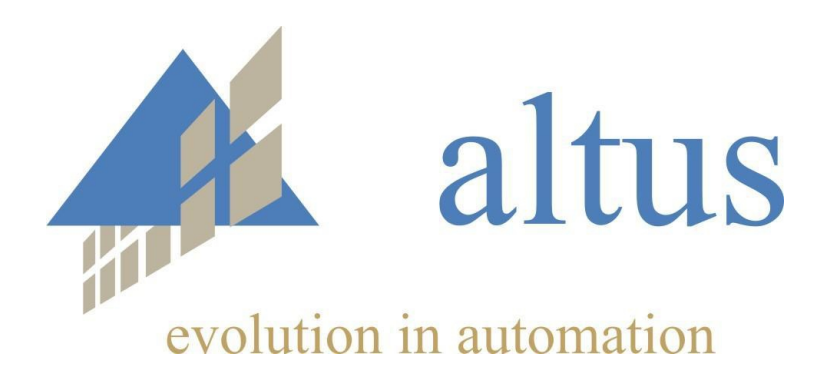